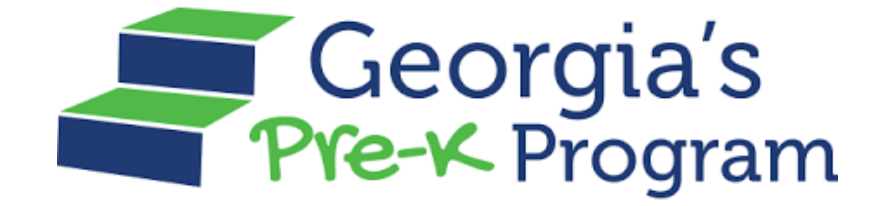

# GAPREK

# Summer Transition Program (STP) Portal User Guide

Version 1.1, February 25th, 2025

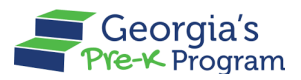

# **Table of Contents**

| Purpose                                  | 1  |
|------------------------------------------|----|
| Personas                                 | 1  |
| Introduction                             | 2  |
| Logging in to the GAPREK Provider Portal | 2  |
| Viewing Dashboard                        | 4  |
| Apply Now                                | 4  |
| Managing Application                     | 5  |
| Submitting the STP-RK Application        | 5  |
| Submitting the STP-RPK Application       | 10 |
| My Recent Application                    | 12 |
| Verification of Lawful Presence Process  | 13 |
| Managing Calendars                       | 14 |
| Creating and Submitting the Calendar     | 15 |
| Calendar Waiver Submission               | 20 |
| Viewing Calendars                        | 22 |
| Calendar Amendment                       | 24 |

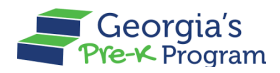

# PURPOSE

This user guide provides support to Primary Authorized Users and Project Directors in performing the necessary actions on the GA DECAL Integrated Provider Portal for the Summer Transition Program (STP).

# PERSONAS

| Personas                | Responsibilities     |  |  |
|-------------------------|----------------------|--|--|
| Primary Authorized User | Viewing Dashboards   |  |  |
| and Project Director    | Managing Application |  |  |
|                         | Managing Calendar    |  |  |

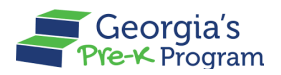

### **INTRODUCTION**

This User Guide will assist Primary Authorized Users and Project Directors in efficiently navigating and utilizing the Summer Transition Program in the GA DECAL Integrated Provider Portal. It provides vital information and detailed instructions for managing your duties. The guide includes explanations of portal features, submitting various applications, and the Calendar. Utilizing this guide will help ensure the seamless and efficient operation of your Provider or Site.

## LOGGING IN TO THE GAPREK PROVIDER PORTAL

To login to the Provider Portal, perform the following steps:

- 1. Click <u>here</u> to access the Integrated Provider Portal Login page.
- Login with the same credentials that are used to access the portal during the school year.
- 3. If there are issues with logging in, email gaprek.support@decal.ga.gov.

| Georgia Dept<br>of Early Care<br>and Learning                                                                                                    | en_US                                                                                                    |
|----------------------------------------------------------------------------------------------------|----------------------------------------------------------------------------------------------------|
| <section-header><section-header><section-header><section-header><section-header></section-header></section-header></section-header></section-header></section-header> | <ul> <li>Login</li> <li>Indicates required field</li> <li>Username</li> <li>chinmayee.chirasmita+999@mtxb2b.com</li> <li>Password</li> <li>Remember me</li> <li>Log In</li> </ul> |

After logging in, you will be directed to the GA DECAL Integrated Provider Portal welcome page. Please note that if you are enrolled with other Provider Programs, you will also see other Program Tiles (such as CAPS) in addition to Pre-K.

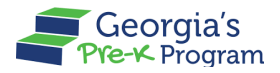

4. On the Pre-K Portal tile, click the **Go to Providers List** button.

| Georgia D<br>of Early C<br>and Learn | ept<br>are<br>ing Integrated Provider Portal                                                                    |  |
|--------------------------------------|----------------------------------------------------------------------------------------------------|--|
|                                      |                                                                                                    |  |
| V                                    | Velcome, PAU CE                                                                                                 |  |
| Р                                    | Program List                                                                                                    |  |
|                                      | Georgia's                                                                                                    |  |
|                                      | Pre-K Portal                                                                                                    |  |
|                                      | Submit Pre-K grant applications, Manage Student and<br>Teacher Rosters, Reconciliation, Payments and many more. |  |
| [                                    | Go to Providers List→                                                                                           |  |

The Provider List page will be displayed.

**Note**: You will be directed to the Provider Dashboard directly if enrolled with only one Provider.

5. On the required Provider tile, click the **Go To DashBoard** button.

| JOMO Legal Owner<br>China |
|---------------------------|
| Provider Details          |
| Pre-K Provider ID 235297  |
| Go To DashBoard           |
|                           |

٦

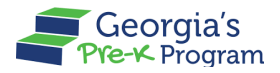

You will be directed to the Provider Dashboard page, and the **Provider ID** will be displayed at the top.

| G          | Georgia Dept<br>of Early Care<br>and Learning<br>Pre-K Progra | m                                       |                                                           | Notifications                   |
|------------|---------------------------------------------------------------|-----------------------------------------|-----------------------------------------------------------|---------------------------------|
| Welco      | ome to <b>CE Legal Owner</b> Prov                             | der ID 228378                           |                                                           | ← Return to Pre-K provider list |
|            | Home                                                          | Dashboard                               |                                                           |                                 |
| İ          | Calendars                                                     | New Applications are open for the curre | nt school vear. Please fill out the form.                 | Apply Now                       |
| 00         | Class Reporting<br>Manager                                    |                                         | ,                                                         |                                 |
|            | Document Library                                              | Important Communications                |                                                           |                                 |
| ≔          | Manage Rosters                                                |                                         |                                                           |                                 |
| \$         | Manage Sites and<br>Classes                                   | Critical Reporting Dates                |                                                           | <u> </u>                        |
| <u>a</u> t | Manage Users                                                  |                                         |                                                           |                                 |
| \$         | Payment Advices                                               | Sites and Classes                       | Rosters                                                   | Payment                         |
| ۲          | Payment Holds                                                 | Active Sites                            | i Students 0                                              | Last Payment Amount \$0         |
| Ă          | Requests                                                      | <ul> <li>Active Classes</li> </ul>      | <ul><li>☐ Teachers</li><li>☐ Waitlist</li><li>0</li></ul> | 🛗 Last Payment Date             |

#### **VIEWING DASHBOARD**

Your Pre-K Dashboard provides convenient access to information and data that you will frequently need to consult.

#### **Apply Now**

You can view the **Apply Now** button for applying for the new or continuation STP applications for the current year. Providers will only see the Rising Pre-K application if previously selected by the department to participate.

| Welco      | ome to 22Priyaranjan Legal Owner | BOE Provider ID 872720                                                                                                    | ← Return to Pre-K provider list |
|------------|----------------------------------|----------------------------------------------------------------------------------------------------|---------------------------------|
|            | Home                             | Dashboard                                                                                                    |                                 |
| İ          | Calendars                        |                                                                                                    |                                 |
| 89         | Class Reporting Manager          | New Applications are open for Summer Transition Program - Rising Kindergarten the current school year.<br>Please fill out the form.                        | Apply Now                       |
|            | Document Library                 |                                                                                                    |                                 |
| ≔          | Manage Rosters                   | The Summer Transition Program - Rising Pre-K application for new providers is now open. Click on the Apply Now button to complete the application process. | Apply Now                       |
| <b>č</b> s | Manage Sites and Classes         |                                                                                                    |                                 |
|            |                                  | Important Communications                                                                                                    |                                 |

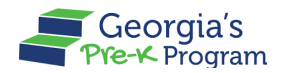

#### MANAGING APPLICATION

Managing Applications includes submitting a new or continuation STP-RK Application, STP-RPK Applications, and the Verification of Lawful Presence.

#### Submitting the STP-RK Application

To apply for the STP-RK application, perform the following steps:

1. On the dashboard, click the **Apply Now** button.

| Welco | Welcome to 22Priyaranjan Legal Owner BOE Provider ID 872720 |                                                                                                    |           |  |
|-------|-------------------------------------------------------------|----------------------------------------------------------------------------------------------------|-----------|--|
|       | Home                                                        | Dashboard                                                                                                    |           |  |
| ė     | Calendars                                                   |                                                                                                    |           |  |
| es    | Class Reporting Manager                                     | New Applications are open for Summer Transition Program - Rising Kindergarten the current school year.<br>Please fill out the form.                        | Apply Now |  |
|       | Document Library                                            |                                                                                                    |           |  |
| =     | Manage Rosters                                              | The Summer Transition Program - Rising Pre-K application for new providers is now open. Click on the Apply Now button to complete the application process. | Apply Now |  |
| œ     | Manage Sites and Classes                                    |                                                                                                    |           |  |

\*The Instructions page will be displayed.

- 2. Read the instructions, then scroll to the Further Instructions section.
- Click the I have read and understood the requirements checkbox, then click the Save & Next button.

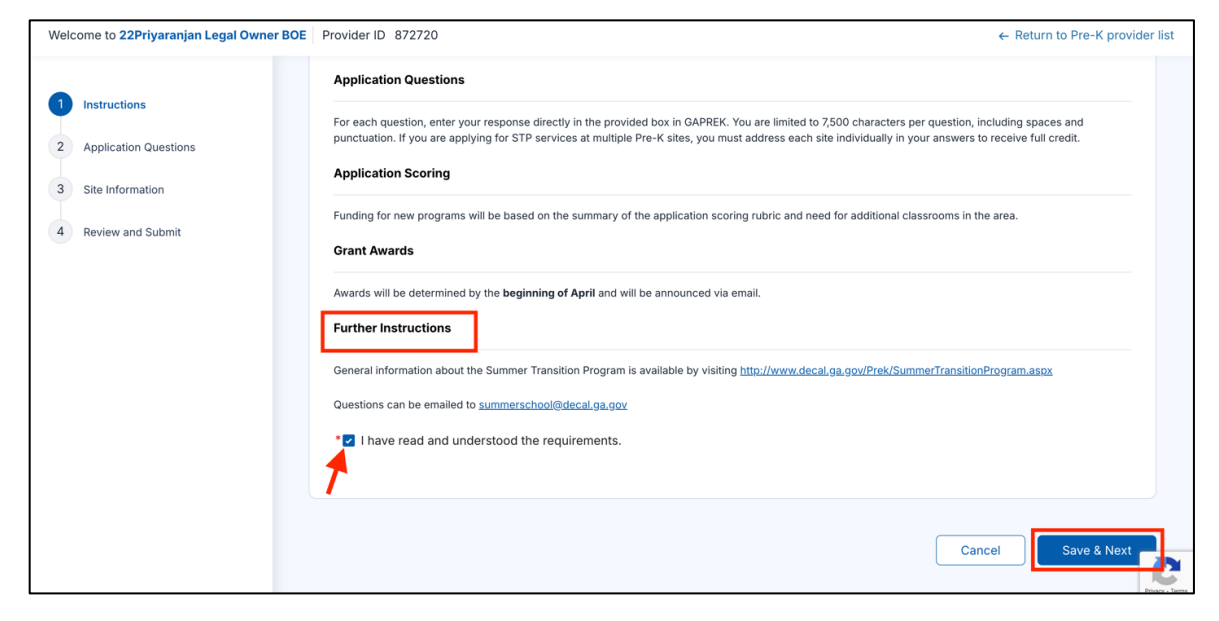

The Applicant Questions page will be displayed.

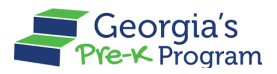

4. Enter answers for questions in the designated text boxes, then click the **Save & Next** button.

Notes:

- Click the **Guidelines for answering** link to review the guidelines.
- Each response should be no longer than 4000 characters.

|                       | Rising Kindergarten New Application                                                                                                    |
|-----------------------|----------------------------------------------------------------------------------------------------|
| Instructions          | Application Questions                                                                                                    |
| Application Questions |                                                                                                    |
| Site Information      | Questions Guidelines for answering                                                                                                    |
| Review and Submit     | *1. Describe how a Summer Transition Program will benefit the students, families, and your community. (Max 4000 characters)                                                                                                    |
|                       | A Summer Transition Program fosters academic readiness, eases school transitions, strengthens family engagement, and promotes community collaboration, ensuring holistic student success.                                                           |
|                       | <ol> <li>Recruitment and identification of age eligible students is crucial to the success of STP. Please address following: (Max 4000 characters)</li> </ol>                                                                                       |
|                       | Method for identifying children who did not attend Georgia's Pre-K/Head Start at all during the current school year                                                                                                    |
|                       | The method involves outreach through community partnerships, <u>enrollment</u> data reviews, and direct engagement with families to identify age-eligible children who did not attend Georgia's Pre-K or Head Start during the current school year. |
|                       | <ul> <li>3. Recruitment and identification of age eligible students is crucial to the success of STP. Please address the following: (Max 4000 characters)</li> </ul>                                                                                |
|                       | Method for identifying children who only partially attended Georgia's Pre-K Program or Head Start Program (did not attend the entire school year)                                                                                                   |
|                       | Describe the method used to identify children who partially attended Georgia's Pre-K or Head Start Program, ensuring eligibility for STP success.                                                                                                   |

The **Site Information** page will be displayed with the sites eligible to host a Summer Transition Program - Rising Kindergarten classroom.

5. Click the checkbox to select the site, then to expand the site, click the **left** icon.

| Welcome to 22Priyaranjan Legal Owner BOE | Provider ID 872720                                                                           | ← Return to Pre-K provider list |
|------------------------------------------|----------------------------------------------------------------------------------------------|---------------------------------|
|                                          | Kindergarten classroom.                                                                      |                                 |
| 1 Instructions                           | 22Priyaranjan Legal Owi                                                                      |                                 |
| 2 Application Questions                  | Please select which sites you would like to include in your Rising Kindergarten application. |                                 |
| 3 Site Information                       | Site999   CCLC-896876743                                                                     | >                               |
| 4 Review and Submit                      | Hehe Test22                                                                                  | >                               |
|                                          | Hehe Test11                                                                                  | >                               |
|                                          | Hehe Test33                                                                                  | >                               |
|                                          | PRRRR site1233                                                                               | >                               |
|                                          | Priya Site 3434   sf, Dfg, Banks, AK, 34534                                                  | >                               |
|                                          | Γ                                                                                            |                                 |
| (                                        | Save & Exit                                                                                  | Previous Save & Next            |

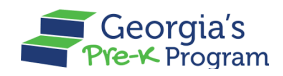

The site information will be displayed.

6. To add a new class, click the + Add Class button.

**Note**: To provide transportation to Rising Kindergarten students, click the **Transportation** checkbox.

| Instructions            |                                       |                                                    |                               |
|-------------------------|---------------------------------------|----------------------------------------------------|-------------------------------|
| 2 Application Questions | Email                                 | Site/Location Phone                                | Site/Location Phone Extension |
|                         |                                       |                                                    |                               |
| 3 Site Information      |                                       |                                                    |                               |
| 4 Review and Submit     | Site/Location Street Address          |                                                    |                               |
|                         | Street Address                        | Building or Suite Number                           | City                          |
|                         | sf                                    | 64                                                 | Dfg                           |
|                         |                                       |                                                    |                               |
|                         | State                                 | Zip Code                                           | County                        |
|                         | AK                                    | 34534                                              | Banks                         |
|                         |                                       |                                                    |                               |
|                         | Site/Location Mailing Addresss        |                                                    |                               |
|                         | Street Address                        | Building or Suite Number                           | City                          |
|                         | sf                                    | 64                                                 | Dfg                           |
|                         |                                       |                                                    |                               |
|                         | State                                 | Zip Code                                           | County                        |
|                         | AK                                    | 34534                                              | Banks                         |
|                         |                                       |                                                    |                               |
|                         | Check if your site will provide any o | f these services for Rising Kindergarten students: |                               |
|                         | Transportation                        |                                                    |                               |
|                         |                                       |                                                    |                               |
|                         | STP Classrooms                        |                                                    | + Add Class                   |

The Add STP Class pop-up window will be displayed.

7. To select the class, click the checkbox, then click the **Add** button.

|                         |               |               |               |              | ×      |
|-------------------------|---------------|---------------|---------------|--------------|--------|
| 1 Instructions          | Site/Locatio  | ŀ             | dd STP Classs |              | City   |
| 2 Application Questions | sf Selec      | t STP Classes |               |              | Dfg    |
| 3 Site Information      | State         | Class Name    | Classes ID    | Classes Type | County |
| 4 Review and Submit     | AK            | CN-00044250   | 000002        |              | Banks  |
|                         | Site/Locati   | CN-00057938   | 000002        |              |        |
|                         | Street Addres | CN-00046661   | 000003        |              | City   |
|                         |               | CN-00057939   | 000003        |              |        |
|                         | AK            | CN-00053188   | 000006        |              | Banks  |
|                         | Check if you  | CN-00057940   | 000006        |              |        |
|                         | Transpor      |               |               | Cancel       |        |
|                         | CTD Classes   | _             | _             |              |        |

The recently added class will be displayed.

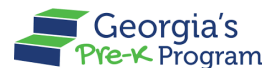

8. To save the STP Classroom details on the site, click the **Save** button.

| 2 Application Questions | Check if your site will provide any of these services for Rising Kindergarten students: |                      |
|-------------------------|-----------------------------------------------------------------------------------------|----------------------|
| 3 Site Information      | Transportation                                                                          |                      |
| 4 Review and Submit     | STP Classrooms                                                                          | + Add Class          |
|                         | <b>CN-00044250</b><br>000002                                                            | Ť.                   |
|                         | CN-00057938<br>000002                                                                   | ă â                  |
|                         |                                                                                         | Save                 |
|                         |                                                                                         |                      |
| Sa                      | ve & Exit                                                                               | Previous Save & Next |
|                         |                                                                                         | Privacy - Terra      |

Note: To delete the STP Classroom, click the **Delete** bin icon.

\*The Site saved successfully message will be displayed.

9. To continue filling out the application, click the **Save & Next** button.

| Georgia's Georgia's Pre-K Program                                  |                                                                               |                                                 | Notifications PD User 555 V   |
|--------------------------------------------------------------------|-------------------------------------------------------------------------------|-------------------------------------------------|-------------------------------|
| Welcome to 22Priyaranjan Legal Owner BOE                           | Provider ID 872720                                                            |                                                 | ← Return to Pre-K provider li |
| 1 Instructions                                                     | State<br>AK                                                                   | Zip Code<br>34534                               | County<br>Banks               |
| Application coestions     Site Information     A Review and Submit | Site/Location Mailing Addresss Street Address sf                              | Building or Suite Number<br>64                  | City<br>Dfg                   |
|                                                                    | State<br>AK                                                                   | Zip Code<br>34534                               | County<br>Banks               |
|                                                                    | Check if your site will provide any of th<br>Transportation<br>STP Classrooms | nese services for Rising Kindergarten students: | + Add Class                   |
|                                                                    |                                                                               |                                                 | Save                          |
|                                                                    | Save & Exit                                                                   |                                                 | Previous Save & Next          |

The Review and Submit page will be displayed.

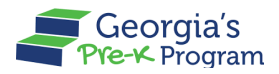

10. Review the information provided in the previous sections, then click the **Submit** button.

| 1 Instructions          | Our Summer Transition Program places significant emphasis on understanding and addressing the unique needs of each family. We begin by conducting an initial assessment through intake interviews, surveys, and collaborative discussions with families to identify their priorities, concerns, and goals. This process ensures we capture insights about academic readiness, and the survey of the survey of the survey               |
|-------------------------|----------------------------------------------------------------------------------------------------|
| 2 Application Questions | * 10. Our research shows that an effective transition coach is paramount to the success of the Summer Transition Program. (Max 4000 characters)<br>1. Describe how you will select an experienced, effective Transition Coach. Discuss the person's qualifications for the position including experience as a Transition Coach or with family support. If you have already<br>including (in the new net with a Transition Coach. Discuss the person's qualifications for the position including experience as a Transition Coach or with family support. If you have already<br>including experiences and a Transition Coach before superfined the invite militations for the position including experience as a Transition Coach or with family support. If you have already<br>include the support of the Transition Coach before the invite militation for the position including experience as a Transition Coach or with family support. If you have already<br>include the support of the Transition Coach. Discuss the person's qualifications for the position including experience as a Transition Coach or with family support. If you have already<br>include the support of the transition of the person of the person's qualifications for the position including experience as a Transition Coach or with family support. If you have already<br>include the support of the person of the person of the person's qualifications for the person of the person's qualifications for the person of the person's qualifications for the person of the person's qualifications for the person of the person of the person of the person of the person of the person of the person of the person's qualifications for the person of the person of the pe |
| 3 Site Information      | Description prime programme and prime prime                    |
| 4 Review and Submit     | To select an experienced and effective Transition Coach for the Summer Transition Program, our process will focus on identifying a candidate with the expertise, empathy, and skills necessary to guide families effectively through transitional challenges. We will prioritize candidates who demonstrate a strong background in family support services, transition coaching,                                                                                                    |
|                         | Site Information                                                                                                    |
|                         | Site999   CCLC-896876743         >                                                                                                    |
|                         | Hehe Test22                                                                                                    |
|                         | Hehe Test11 >                                                                                                    |
|                         | Hehe Test33                                                                                                    |
|                         | PRRR site1233                                                                                                    |
|                         | Priya Site 3434   Selected for RK   sf, Dfg, Banks, AK, 34534                                                                                                    |
|                         | 7                                                                                                    |
|                         | Save & Exit Previous Submit                                                                                                    |

Upon successful submission, the **Reference Application** number will be displayed along with the submitted successfully status.

#### Notes:

- To download the application, click the **Download** button.
- You can go back to the Dashboard using the **Go to Dashboard** button.

| Georgia Dept<br>of Early Care<br>and Early Care<br>and Early Care<br>and Early Care<br>and Early Care<br>and Early Care<br>and Early Care<br>and Early Care<br>and Early Care<br>and Care<br>and Care | Notifications                                                  | P5 PD User 555 ▼                   |
|----------------------------------------------------------------------------------------------------|----------------------------------------------------------------|------------------------------------|
| Welcome to 22Priyaranjan Legal Owner BOE Provider ID 872720                                                                                                    | ← R                                                            | eturn to Pre-K provider list       |
| New Rising Kindergarten Application Submitted<br>Submitted Successfully<br>Your New Summer Transition Program - Rising Kindergarten Grant Application has been submitted successfully.                                                                                                    |                                                                |                                    |
| Reference Application No 30515.                                                                                                    |                                                                |                                    |
| Your New Summer Transition Program - Rising Kindergarten Grant Application has been submitted to the Department for review. You w find a copy under your Document Library in your provider portal. Please check the provider portal for any changes in your application s patience as we review your application.                                                                                                    | vill receive an email confirma<br>status and next steps. Thank | tion. You can also<br>you for your |
|                                                                                                    | ± Download                                                     | Go to Dashboard                    |

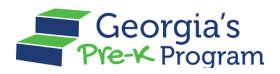

#### Submitting the STP-RPK Application

**Note**: The RPK application will only be available to those invited to participate in the RPK program.

To apply for the STP-RPK application, perform the following steps:

1. On the dashboard, click the **Apply Now** button.

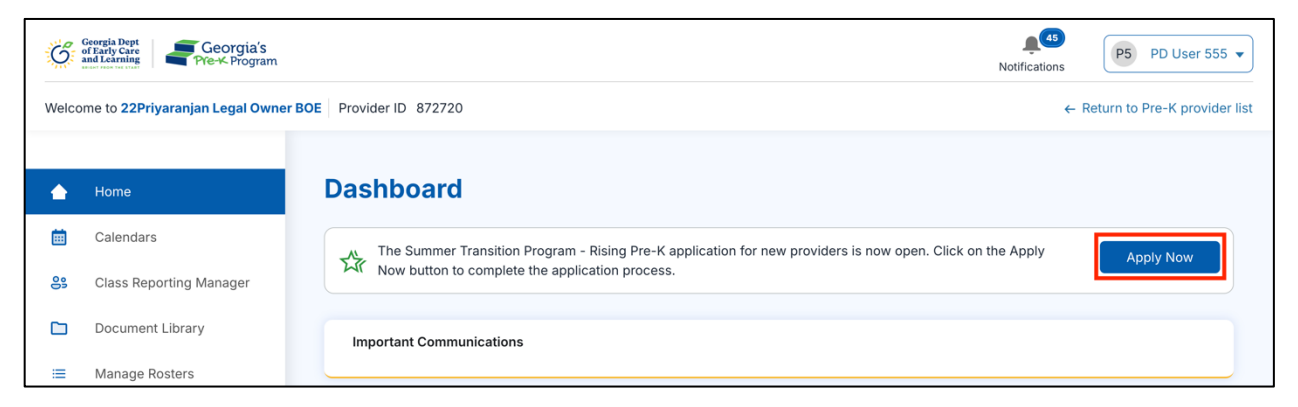

The **Rising Pre-K Application** page will be displayed.

- 2. Review and update the information for the sites pre-approved by Pre-K.
- 3. Select *Yes* if you are interested in applying for additional RPK classes for any of the sites, then enter the total number of RPK classes being requested. Scroll to the bottom of the page.
- 4. Confirm the affirmation, then click the **Submit** button.

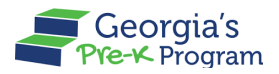

Upon successful submission, the **Reference Application** number will be displayed along with the submitted successfully status.

Notes:

- To download the application, click the **Download** button.
- You can go back to the dashboard using the **Go to Dashboard** button.

| Welcome to 22Priyaranjan Legal Owner Provider ID 872720                                                                                                    | ← Return to Pre-K provider list |  |  |  |  |
|----------------------------------------------------------------------------------------------------|---------------------------------|--|--|--|--|
| <ul> <li>Submitted Successfully</li> <li>Your Summer Transition Program - Rising Pre-K Grant Application has been submitted successfully.</li> </ul>                                                                                                    |                                 |  |  |  |  |
| Reference Application No 31034.                                                                                                    |                                 |  |  |  |  |
| Your Summer Transition Program - Rising Pre-K Grant Application has been submitted to the Department for review. You will receive an email confirmation.<br>Please check the provider portal for any changes in your application status and next steps. Thank you for your patience as we review your application. |                                 |  |  |  |  |
| Le Do                                                                                                    | Go to Dashboard                 |  |  |  |  |
|                                                                                                    |                                 |  |  |  |  |

After STP classes are awarded by DECAL and before the grant agreement is issued (for private providers), the next step in the process would be the completion of the Verification of Lawful Presence process.

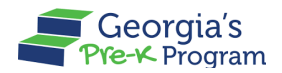

# **My Recent Application**

My Recent Application section on the Dashboard displays the basic details of the application, including APPLICATION NUMBER, TYPE, STATUS, PROGRAM, and PROGRAM YEAR. You can complete the unfinished application by clicking on the **Resume Application** button.

| Ĝ          | Georgia Dept<br>of Early Care<br>and Learning Pre-K Program |                                                                                                |                                                          |                                                        | Notifications               |  |  |  |
|------------|-------------------------------------------------------------|------------------------------------------------------------------------------------------------|----------------------------------------------------------|--------------------------------------------------------|-----------------------------|--|--|--|
| Welco      | Welcome to 22Priyaranjan Legal Owner BOE Provider ID 872720 |                                                                                                |                                                          |                                                        |                             |  |  |  |
|            | My Recent Application                                       |                                                                                                |                                                          |                                                        |                             |  |  |  |
|            | Home                                                        | APPLICATION NUMBER                                                                             | ТҮРЕ                                                     | STATUS                                                 | PROGRAM                     |  |  |  |
| Ē          | Calendars                                                   | 25086                                                                                          | Pre-K New Application                                    |                                                        | 2026 Pre-K 10 Month Program |  |  |  |
| 8          | Class Reporting Manager                                     | PROGRAM YEAR<br>2026                                                                           |                                                          |                                                        |                             |  |  |  |
|            | Document Library                                            |                                                                                                |                                                          |                                                        |                             |  |  |  |
| =          | Manage Rosters                                              |                                                                                                |                                                          |                                                        |                             |  |  |  |
| <b>ç</b> , | Manage Sites and Classes                                    | APPLICATION NUMBER                                                                             | ТҮРЕ                                                     | STATUS                                                 | PROGRAM                     |  |  |  |
| 0          | Manage Users                                                | PROGRAM YEAR                                                                                   | Pre-K New Application                                    | Grant Agreement Finalized                              | 2025 Pre-K 10 Month Program |  |  |  |
| D          | My Applications                                             | 2025                                                                                           |                                                          |                                                        |                             |  |  |  |
| 6          | Payment Advices                                             |                                                                                                |                                                          |                                                        |                             |  |  |  |
| ۲          | Payment Holds                                               |                                                                                                |                                                          |                                                        |                             |  |  |  |
| ≙          | Requests                                                    | APPLICATION NUMBER<br>28779                                                                    | TYPE<br>New Summer Transition Program - Rising           | STATUS<br>Not Submitted                                | PROGRAM YEAR<br>2026        |  |  |  |
| Ż          | Visit Reports                                               |                                                                                                | Kindergarten Application                                 |                                                        |                             |  |  |  |
| E          | Waiting Lists                                               | The Summer Transition Program - Rising Kinder<br>the configuration and extends by the day data | garten Application is due January 26, 2025. To apply for | a Summer Transition Program - Rising Kindergarten gran | t, resume Application       |  |  |  |
| Ø          | Waivers                                                     | the application and submit by the due date.                                                    | the application and submit by the due date.              |                                                        |                             |  |  |  |

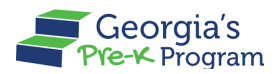

#### **Verification of Lawful Presence Process**

For those required to complete the Verification of Lawful Presence process, perform the following steps:

1. On the dashboard, click the **Submit** button.

| Welco | me to 22Priyaranjan Legal Owner | Provider ID 872720                                                                                                    | ← Return to Pre-K provider list |
|-------|---------------------------------|----------------------------------------------------------------------------------------------------|---------------------------------|
|       |                                 | Dashboard                                                                                                    |                                 |
|       | Home                            |                                                                                                    |                                 |
| i     | Calendars                       | Verification of Lawful Presence submission is required prior to receiving a Georgia's RK Grant. Click Submit to<br>Complete the form.                      | Submit                          |
| 8     | Class Reporting Manager         |                                                                                                    |                                 |
| 0     | Document Library                | The Summer Transition Program - Rising Pre-K application for new providers is now open. Click on the Apply Now button to complete the application process. | Apply Now                       |

\*The Lawful Presence Submission page will be displayed.

- 2. Scroll to the **Select one of the Following Options** section to review the details for Options 1, 2, 3, and 4, then select the most suitable one.
- 3. Select the checkbox to confirm the Authentication, then click the Submit button.

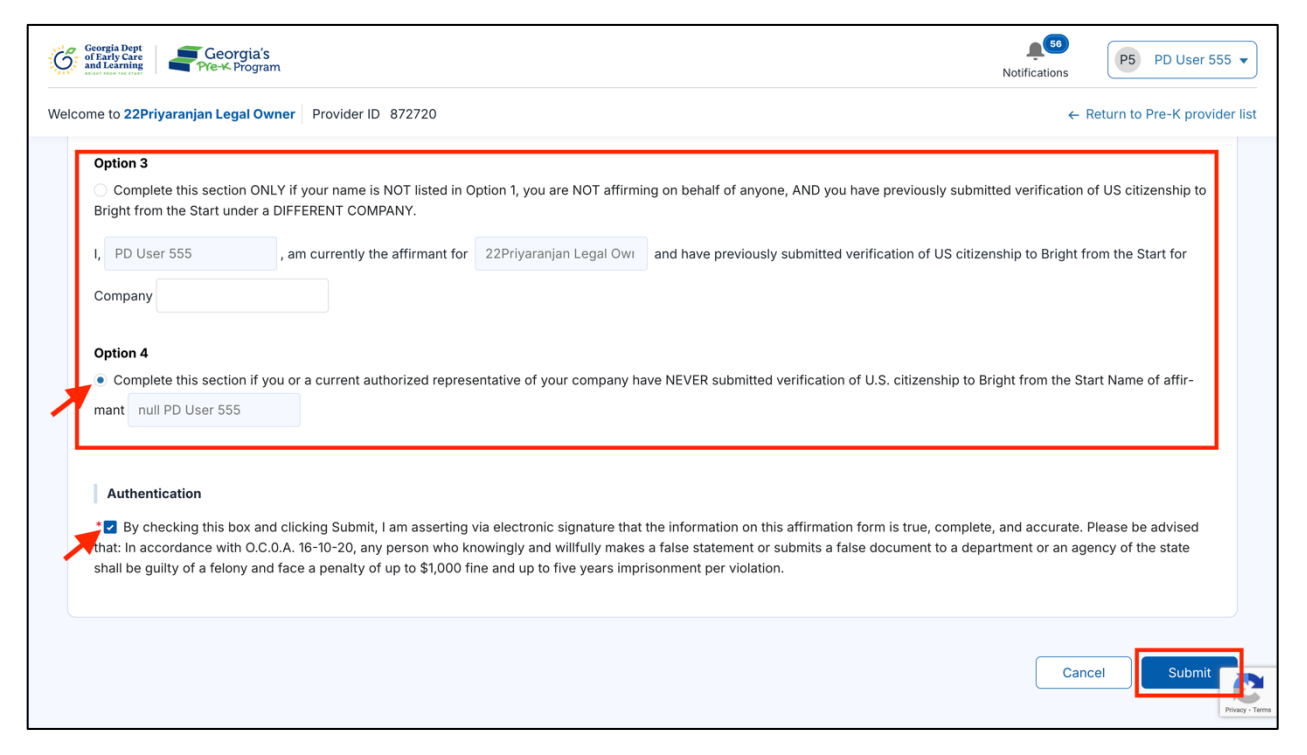

\*Upon successful submission, the Verification of Lawful Presence submitted successfully message will be displayed.

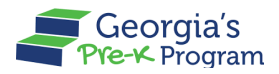

#### **MANAGING CALENDARS**

Note: DECAL will inform providers when the STP calendars are open for submission.

By keeping the calendar updated, you ensure that all staff are informed of upcoming events and deadlines, facilitating better coordination and planning. Effective calendar management also aids in avoiding scheduling conflicts and ensuring that all program activities run smoothly and on time.

To manage the calendar, perform the following steps:

1. Go to the **Calendar** tab on the left panel.

| Ĝ          | Georgia Dept<br>of Early Care<br>and Learning<br>Pre-K Program |                          | Notifications P5 PD User 555 V  |
|------------|----------------------------------------------------------------|--------------------------|---------------------------------|
| Welco      | ome to 22Priyaranjan Legal Owner                               | Provider ID 872720       | ← Return to Pre-K provider list |
|            | Home                                                           | Dashboard                |                                 |
| İ          | Calendars                                                      | C                        |                                 |
| 89         | Class Reporting Manager                                        |                          |                                 |
|            | Document Library                                               | Critical Reporting Dates | >                               |
| :=         | Manage Rosters                                                 |                          |                                 |
| <b>%</b>   | Manage Sites and Classes                                       | Service Features         |                                 |
| <u>0</u> + | Manage Users                                                   | Sites and Classes        | Payment                         |

The Site Calendars page will be displayed.

2. Click the drop-down arrow, then select the program type from the drop-down list (RPK or RK).

| G        | Georgia Dept<br>of Early Care<br>and Learning Pre-K Program |                  |                 |                         |                          | notifications   | P5            | PD User 555 🔻     | •    |
|----------|-------------------------------------------------------------|------------------|-----------------|-------------------------|--------------------------|-----------------|---------------|-------------------|------|
| Welco    | ome to 22Priyaranjan Legal Owner Pro                        | vider ID 872720  |                 |                         |                          |                 | ← Return to F | Pre-K provider li | list |
| 습        | Home                                                        | Site Calend      | ars             |                         |                          |                 | Pre-K         |                   |      |
|          | Calendars                                                   |                  |                 |                         |                          |                 | Rising K      | indergarten       |      |
| 89       | Class Reporting Manager                                     | Site 888 💌 2     | .024-2025 💌     |                         |                          | Reset           | Rising P      | re-K              |      |
|          | Document Library                                            | Calendars List   |                 |                         |                          |                 |               |                   |      |
| =        | Manage Rosters                                              | Calendar Name    | Site Name       | Submitted Date and Time | Waiver Request Submitted | Status          | Comments      | Actions           |      |
| <b>%</b> | Manage Sites and Classes                                    | Test Cal         | Priva Site 3434 | 2025-02-07 7:24 AM      |                          | Submitted       |               | Minur             |      |
| 0)+      | Manage Users                                                |                  | ,               |                         |                          |                 |               | view              |      |
|          | My Applications                                             | cal testingggg33 | Site 888        | 2024-09-02 5:46 AM      |                          | Closed with COO |               | View              |      |

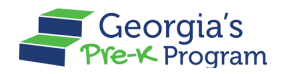

#### **Creating and Submitting the Calendar**

To create the calendar, perform the following steps:

1. On the Site Calendar page, click the **Create Calendar** button.

| G        | of Early Care<br>and Learning Pre-K Program |                       | Notifications                                        |
|----------|---------------------------------------------|-----------------------|------------------------------------------------------|
| Welco    | ome to 22Priyaranjan Legal Owner            | Provider ID 872720    | ← Return to Pre-K provider list                      |
| 습        | Home                                        | Site Calendars        | Rising Pre-K 🔹                                       |
|          | Calendars                                   |                       |                                                      |
| 09       | Class Reporting Manager                     |                       |                                                      |
|          | Document Library                            | JAN                   |                                                      |
| =        | Manage Rosters                              |                       | MAR                                                  |
| è.       | Manage Sites and Classes                    | NOV                   |                                                      |
| <u>0</u> | Manage Users                                | Calendar Submission V | /indow APR                                           |
| D        | My Applications                             | Create Calendar       |                                                      |
| 6        | Payment Advices                             |                       | NAN<br>X X X X X X X X X X X X X X X X X X X         |
|          | Payment Holds                               | SEPT                  | <b>30NE</b><br>× × × × × × × × × × × × × × × × × × × |
|          | Reconciliation                              | <b>a</b>              |                                                      |
| ~        | Requests                                    |                       | V                                                    |

The **Site Calendars > Calendar Setup** page will be displayed.

2. Enter the name in the **Calendar Name** textbox, then click the **Next** button.

| G        | Georgia Dept<br>of Early Care<br>and Learning<br>Pre-K Program |                                                 |                                  | Notifications    | P5 PD User 555 🔻              |
|----------|----------------------------------------------------------------|-------------------------------------------------|----------------------------------|------------------|-------------------------------|
| Welco    | ome to 22Priyaranjan Legal Owner                               | Provider ID 872720                              |                                  | ÷                | Return to Pre-K provider list |
| <u>습</u> | Home<br>Calendars                                              | Rising Pre-K<br>Site Calendars                  |                                  |                  |                               |
| 8        | Class Reporting Manager                                        | Setup Calendar                                  |                                  |                  | ← Return to the list          |
|          | Document Library                                               | Calendar Status: Draft                          |                                  |                  |                               |
| =        | Manage Rosters                                                 | * Indicates required field                      |                                  |                  |                               |
| <b>%</b> | Manage Sites and Classes                                       | Year                                            | Provider Legal Name              | * Calendar Name  |                               |
| )<br>(   | Manage Users                                                   | 2024-2025                                       | 22Priyaranjan Legal Owner        | New RPK Calendar |                               |
| D        | My Applications                                                | Number of Days (Required Instructional Days + R | equired Teacher Planning Days) 🕚 | 1                |                               |
| \$       | Payment Advices                                                | 4                                               |                                  |                  |                               |
| ۲        | Payment Holds                                                  |                                                 |                                  |                  | Next                          |
| ۱        | Reconciliation                                                 |                                                 |                                  |                  |                               |
| ₫        | Requests                                                       |                                                 |                                  |                  | Privacy - Terma               |

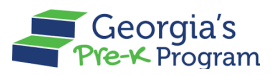

The Site Calendars > Calendar Setup > General tab will be displayed.

- 3. On the General tab, enter the following information:
  - a. Select the time for the Start time for the instructional day field.
  - b. Select the *time* for the End time for the instructional day field.
  - c. Select the **Number of days in a standard week the STP program will run** from the drop-down list.
  - d. Select the *date* for the First day of student instruction field.
     Note: The first day of student instructions date should not fall on a weekend.
  - Select the *date* for the Last day of student instruction field.
     Note: The last day of student instructions must be greater than the first day of student instructions.
  - f. Enter the Number of days STP will not operate (holidays, fall/winter/spring break, etc.) and the Teacher planning days.

Note: Teacher planning days should be less than 10 days.

4. To save the information, click the **Save & Next** button.

| Ĝ          | Georgia Dept<br>of Early Care<br>and Learning Georgia's<br>Pre-K Program |                                                                                           | ● P5 PD User 555 ▼                    |
|------------|--------------------------------------------------------------------------|-------------------------------------------------------------------------------------------|---------------------------------------|
| Welco      | me to 22Priyaranjan Legal Owner                                          | rovider ID 872720                                                                         | ← Return to Pre-K provider list       |
| 습          | Home                                                                     | General Calendar Sites                                                                    |                                       |
|            | Calendars                                                                | * Indicates required field                                                                |                                       |
| őő         | Class Reporting Manager                                                  | Start time for the instructional day     End time for the instructional day               |                                       |
|            | Document Library                                                         | 7:00 AM 0 10:30 AM                                                                        | <b>O</b>                              |
| =          | Manage Rosters                                                           | Number of days in a standard week the program will run STP RPK                            | · · · · · · · · · · · · · · · · · · · |
| <b>%</b>   | Manage Sites and Classes                                                 | First day of student instruction  • Last day of student instruction                       |                                       |
| <u>j</u> e | Manage Users                                                             | May 1, 2025                                                                               | ä                                     |
| D          | My Applications                                                          | • Number of days Rising Pre-K will not operate (holidays, fall/winter/spring break, etc.) |                                       |
| 5          | Payment Advices                                                          | 8<br>Traches playing days                                                                 |                                       |
| ١          | Payment Holds                                                            | 2                                                                                         |                                       |
| ۱          | Reconciliation                                                           | 7                                                                                         |                                       |
| ≙          | Requests                                                                 |                                                                                           | Save & Next                           |

\*After saving, a success message will be displayed on the page.

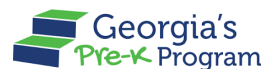

**Notes:** The Instructional days and hours entered on the general page must match the predetermined calendar days and hours. If they don't match, you won't be able to submit the calendar. If the number of days and hours entered do not meet the pre-set requirements, an error message will be displayed. If you are not able to meet these pre-set days and hours requirements, you will need to submit a Calendar Waiver Request.

The Calendar Setup > **Calendar** tab will be displayed.

The **First day of student instruction** and the **Last day of student instruction** will be auto populated based on the dates defined in the General tab.

| 10ľ        | Home                     | Genera  | Caler     | ndar Si    | ites       |          |        |           |          |           |            |             |         |           |            |           |         |          |        |    |     |     |             |
|------------|--------------------------|---------|-----------|------------|------------|----------|--------|-----------|----------|-----------|------------|-------------|---------|-----------|------------|-----------|---------|----------|--------|----|-----|-----|-------------|
|            | Calendars                |         |           |            |            |          |        |           |          |           |            |             |         |           |            |           |         |          |        |    |     |     |             |
| 09         | Class Reporting Manager  | Geor    | gia's Pre | e-K Prog   | gram rec   | quires a | minimu | m of 23 s | tudent i | nstructio | nal day:   | s and a r   | minimum | n of 3 te | eacher pla | anning da | ays.    |          |        |    |     |     |             |
|            | Document Library         | 0.1     | <i></i>   |            |            |          |        |           |          |           |            |             |         |           |            |           |         |          |        |    |     |     |             |
| =          | Manage Rosters           | 2024    | 2024-2025 |            |            |          |        |           |          |           | Rese       | et Day T    | ype     |           |            |           |         |          |        |    |     |     |             |
| ç.         | Manage Sites and Classes | Type of | Days with | n selecter | d Dates    |          |        |           |          |           |            |             |         |           |            |           |         |          |        |    |     |     |             |
| <u>j</u> e | Manage Users             |         | First day | of stude   | nt instrue | ction    |        |           | 1        | Last day  | r of stude | ent instruc | ction   |           |            | 0         | Teacher | planning | g days |    |     |     |             |
| D          | My Applications          |         |           |            |            |          |        |           |          |           |            |             |         |           |            |           |         |          |        |    |     |     |             |
| 5          | Payment Advices          | 0       | Holidays  | •          |            |          |        |           | 0        | Not in se | ession to  | r 4-day w   | /eek    |           |            |           |         |          |        |    |     |     |             |
|            | Payment Holds            |         |           |            | May        |          |        |           |          |           |            | June        |         | ~         |            |           |         |          | July   |    | ~   | 0.1 |             |
|            | Reconciliation           | Sun     | Mon       | Tue        | vved       | 1        | 2      | 3         | 1        | 2         | 3          | 4           | 5       | 6         | 5at<br>7   | Sun       | Mon     | 1        | 2      | 3  | 4   | 5   |             |
| ₫          | Requests                 | 4       | 5         | 6          | 7          | 8        | 9      | 10        | 8        | 9         | 10         | 11          | 12      | 13        | 14         | 6         | 7       | 8        | 9      | 10 | 11  | 12  |             |
| Ŵ          | Visit Reports            | 11      | 12        | 13         | 14         | 15       | 16     | 17        | 15       | 16        | 17         | 18          | 19      | 20        | 21         | 13        | 14      | 15       | 16     | 17 | 18  | 19  |             |
| E          | Waiting Lists            | 25      | 26        | 27         | 28         | 29       | 30     | 31        | 29       | 30        | 24         | 2.3         | 2.0     | £/        | 20         | 27        | 28      | 29       | 30     | 31 | 2.5 | 20  | C           |
|            |                          |         |           |            |            |          |        |           |          |           |            |             |         |           |            |           |         |          |        |    |     |     | Through The |

5. To add teacher planning days, click the **Teacher Planning Days** button.

Note:

- You can click the **Reset Day Type** button to reset the dates.
- Follow the same steps to add Holidays.

|            | Home                     | Gene    | ral Cale   | ndar S     | ites       |          |        |           |            |           |           |             |         |           |           |          |         |          |             |      |          |     | Т |
|------------|--------------------------|---------|------------|------------|------------|----------|--------|-----------|------------|-----------|-----------|-------------|---------|-----------|-----------|----------|---------|----------|-------------|------|----------|-----|---|
|            | Calendars                |         |            |            |            |          |        |           |            |           |           |             |         |           |           |          |         |          |             |      |          |     |   |
| 09         | Class Reporting Manager  | Geo     | rgia's Pr  | e-K Proç   | gram rec   | quires a | minimu | m of 23 s | student ir | nstructio | nal days  | s and a r   | minimur | n of 3 te | acher pla | nning da | iys.    |          |             |      |          |     |   |
|            | Document Library         | School  | Year       |            |            |          |        |           |            |           |           |             |         |           |           |          |         |          | _           |      |          |     |   |
| =          | Manage Rosters           | 2024    | 1-2025     |            |            |          |        |           |            |           |           |             |         |           |           |          |         |          | (           | Rese | et Day T | уре |   |
| <b>ç</b>   | Manage Sites and Classes | Type of | f Days wit | h selecte  | d Dates    |          |        |           |            |           |           |             |         |           |           |          |         |          |             |      |          |     |   |
| <u>a</u> t | Manage Users             | 1       | First da   | y of stude | ent instru | ction    |        |           | 1          | Last day  | of stude  | ent instru  | ction   |           |           | 0        | Teacher | planning | g days      |      |          |     |   |
| D          | My Applications          | 0       | Holiday    | s          |            |          |        |           | 0          | Not in s  | ession fo | r 4-day v   | veek    |           |           |          |         |          |             |      |          |     |   |
| 8          | Payment Advices          |         |            |            |            |          |        |           |            |           |           |             |         |           |           |          |         |          |             |      |          |     |   |
| ۲          | Payment Holds            | Sun     | Mon        | Tue        | May<br>Wed | Thu      | Fri    | Sat       | Sun        | Mon       | Tue       | June<br>Wed | Thu     | Fri       | Sat       | Sun      | Mon     | Tue      | July<br>Wed | Thu  | Fri      | Sat |   |
| ۲          | Reconciliation           |         |            |            |            | 1        | 2      | 3         | 1          | 2         | 3         | 4           | 5       | 6         | 7         |          |         | 1        | 2           | 3    | 4        | 5   |   |
| ≙          | Requests                 | 4       | 5          | 6          | 7          | 8        | 9      | 10        | 8          | 9         | 10        | 11          | 12      | 13        | 14        | 6        | 7       | 8        | 9           | 10   | 11       | 12  |   |
|            | Visit Reports            | 18      | 19         | 20         | 21         | 22       | 23     | 24        | 22         | 23        | 24        | 25          | 26      | 27        | 28        | 20       | 21      | 22       | 23          | 24   | 25       | 26  |   |

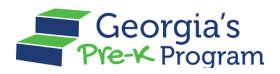

- 6. The **Day Type** pop-up window will be displayed.
- 7. Select the date in the **From** and **To** field, then click the **Save** button.

|    |                          |                                            |                     | ×               |                      |
|----|--------------------------|--------------------------------------------|---------------------|-----------------|----------------------|
| 匬  | Home                     |                                            | Day Туре            |                 |                      |
|    | Calendars                | * Indicates required field                 |                     |                 |                      |
| 00 | Class Reporting Manager  | Select the dates for Teacher planning days |                     |                 | cher planning days.  |
|    | Document Library         | • From<br>May 4, 2025                      | • To<br>May 5, 2025 | ä               |                      |
| ≔  | Manage Rosters           | • Day Type                                 | 1                   |                 | Reset Day Type       |
| 8. | Manage Sites and Classes | Teacher planning days                      |                     | •               |                      |
| ĵ  | Manage Users             |                                            |                     |                 | eacher planning days |
| D  | My Applications          |                                            |                     | Cancel          |                      |
| 5  | Payment Advices          |                                            |                     |                 |                      |
|    | Payment Holds            | May                                        | June                | 100 Ed. Col. 14 | July                 |

\*After saving, a success message will be displayed on the page.

| G           | Georgia Dept<br>of Early Care<br>and Learning Pre-K Program |        |     |     |        |     |        |        |     |     |     |     |     |     |     |     | N   | otificatio | 61<br>ons | P5      | 5 PD    | User 5   | i55 🔻           |
|-------------|-------------------------------------------------------------|--------|-----|-----|--------|-----|--------|--------|-----|-----|-----|-----|-----|-----|-----|-----|-----|------------|-----------|---------|---------|----------|-----------------|
| Welco       | ome to 22Priyaranjan Legal Owner Provid                     | 872720 | )   |     |        |     |        |        |     |     |     |     |     |     |     |     |     | ←R         | eturn t   | to Pre- | K provi | der list |                 |
|             |                                                             | Sun    | Mon | Tue | Wed    | Thu | Fri    | Sat    | Sun | Mon | Tue | Wed | Thu | Fri | Sat | Sun | Mon | Tue        | Wed       | Thu     | Fri     | Sat      |                 |
| 匬           | Home                                                        | 4      | 5   | 6   | 7      | 8   | 9      | 10     | 8   | 9   | 10  | 4   | 12  | 13  | 14  | 6   | 7   | 8          | 9         | 10      | 11      | 12       |                 |
|             | Calendars                                                   | 11     | 12  | 13  | 14     | 15  | 16     | 17     | 15  | 16  | 17  | 18  | 19  | 20  | 21  | 13  | 14  | 15         | 16        | 17      | 18      | 19       |                 |
| es          | Class Reporting Manager                                     | 18     | 19  | 20  | 21     | 22  | 23     | 24     | 22  | 23  | 24  | 25  | 26  | 27  | 28  | 20  | 21  | 22         | 23        | 24      | 25      | 26       |                 |
|             | Document Library                                            | 25     | 26  | 27  | 28     | 29  | 30     | 31     | 29  | 30  |     |     |     |     |     | 27  | 28  | 29         | 30        | 31      |         |          |                 |
|             | Document Library                                            |        |     |     | August |     |        |        |     |     |     |     |     |     |     |     |     |            |           |         |         |          |                 |
| =           | Manage Rosters                                              | Sun    | Mon | Tue | Wed    | Thu | Fri    | Sat    |     |     |     |     |     |     |     |     |     |            |           |         |         |          |                 |
| <b>%</b>    | Manage Sites and Classes                                    | 3      | 4   | 5   | 6      | 7   | 1<br>8 | 2<br>9 |     |     |     |     |     |     |     |     |     |            |           |         |         |          |                 |
| <u>e</u> ;+ | Manage Users                                                | 10     | 11  | 12  | 13     | 14  | 15     | 16     |     |     |     |     |     |     |     |     |     |            |           |         |         |          |                 |
| D           | My Applications                                             | 17     | 18  | 19  | 20     | 21  | 22     | 23     |     |     |     |     |     |     |     |     |     |            |           |         |         |          |                 |
| 5           | Payment Advices                                             | 31     | 20  | 20  | 2,     | 20  | 20     |        |     |     |     |     |     |     |     |     |     |            |           |         |         |          |                 |
| ۲           | Payment Holds                                               |        |     |     |        |     |        |        |     |     |     |     |     |     |     |     |     |            |           | Sou     | 0 8 No  |          |                 |
|             | Reconciliation                                              |        |     |     |        |     |        |        |     |     |     |     |     |     |     |     |     |            |           | VbC     |         |          |                 |
| ݣ           | Requests                                                    |        |     |     |        |     |        |        |     |     |     |     |     |     |     |     |     |            |           |         |         |          | Privacy - Terms |

8. After adding the Holidays, click the **Save & Next** button.

The Calendar Setup > **Sites** tab will be displayed.

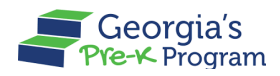

9. To assign a calendar, click the **Assign Calendar** button.

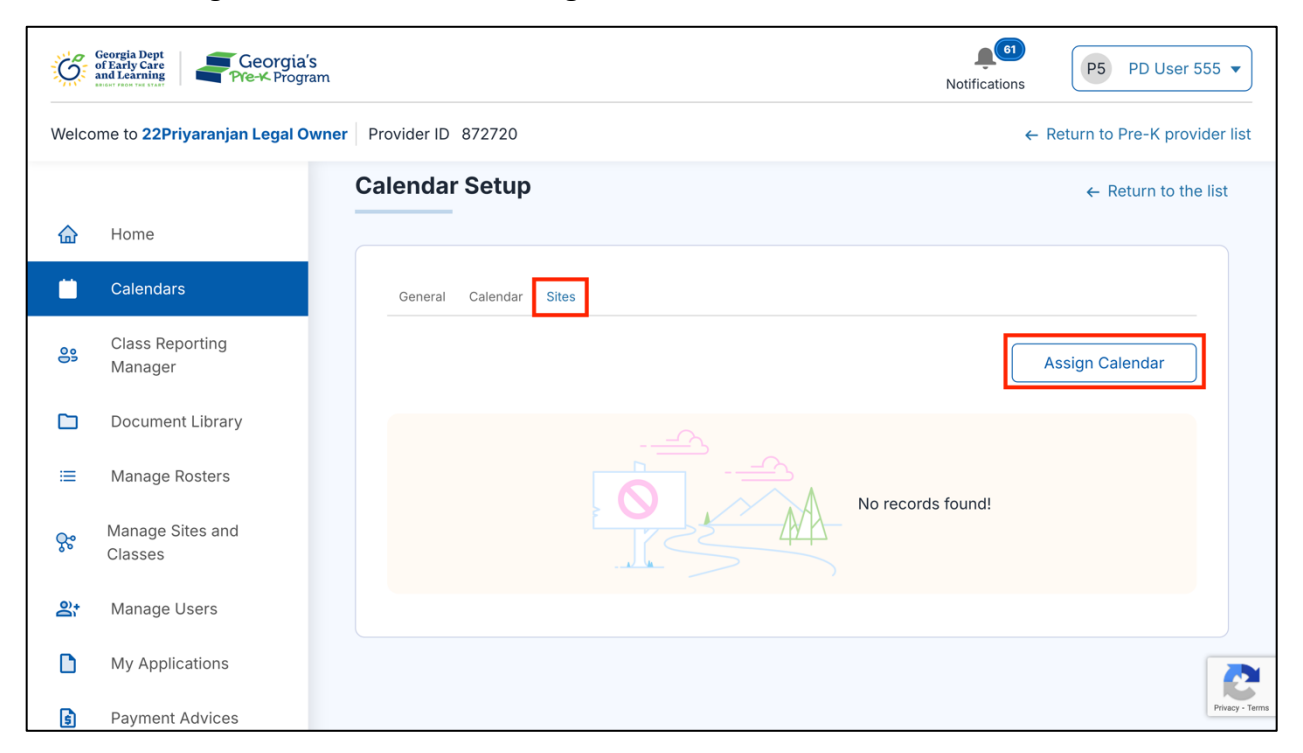

The Assigning Calendar to Sites pop-up window will be displayed.

10. Select the Site and Class, then click the Assign button.

| Welco      | ome to 22Priyara          | njan Legal Owner Provider ID 872720                                                                                                    | ← Rearn to Pre-K provider list |
|------------|---------------------------|----------------------------------------------------------------------------------------------------|--------------------------------|
|            |                           | Assigning Calendar to Sites                                                                                                    | ← Return to the list           |
| 企          | Home                      |                                                                                                    |                                |
|            | Calendars                 | select the sites you wish to assign to this calendar. If you wish to select individual classes, check the specific classes instead of checking the site name. |                                |
| 09         | Class Reportir<br>Manager | ✓ Priya Site 3434                                                                                                    | n Calendar                     |
|            | Document Lib              | Select all the classes you wish to Assign the Calendar:                                                                                                    |                                |
| =          | Manage Roste              |                                                                                                    |                                |
| <u>ç</u> , | Manage Sites a<br>Classes | Cancel                                                                                                    | Assign                         |
|            |                           |                                                                                                    |                                |

\*After saving, calendar assigned successfully message will be displayed.

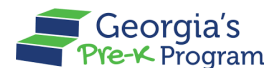

11. To submit the calendar, select the checkbox to confirm the acknowledgement, then click the **Submit Calendar** button.

| Ğ       | Georgia Dept<br>of Early Care<br>and Learning |                     |                                   | Notificati       | ons P5 PD User 55         | 5 🔻     |
|---------|-----------------------------------------------|---------------------|-----------------------------------|------------------|---------------------------|---------|
| Welco   | ome to 22Priyaranjan Legal Owner              | Provider ID 872720  |                                   |                  | ← Return to Pre-K provide | er list |
|         |                                               |                     |                                   |                  |                           |         |
| 습       | Home                                          | Concert Colorday    | Char                              |                  |                           |         |
|         | Calendars                                     | General Calendar    | Sites                             |                  |                           |         |
| 00      | Class Reporting<br>Manager                    | * Indicates require | d field                           |                  | Assign Calendar           |         |
|         | Document Library                              |                     |                                   |                  |                           |         |
| =       | Manage Rosters                                | Site ID             | Site Name                         | Calendar Name    |                           |         |
|         | Manage Sites and                              |                     | Priya Site 3434                   | New RPK Calendar |                           |         |
| Å.      | Classes                                       | * I acknowledge     | e that the information entered is | s correct.       |                           |         |
| )<br>je | Manage Users                                  | 1                   |                                   |                  | Submit Calendar           |         |

\*A successful calendar submission message will be displayed.

#### **Calendar Waiver Submission**

If the submitted calendar does not meet the requirements for the number of instructional days/equivalent instructional hours, then you need to submit the Waiver Request.

To submit a Calendar Waiver Request, perform the following steps:

1. On the Submit Waiver Request tile, click the **Submit** button.

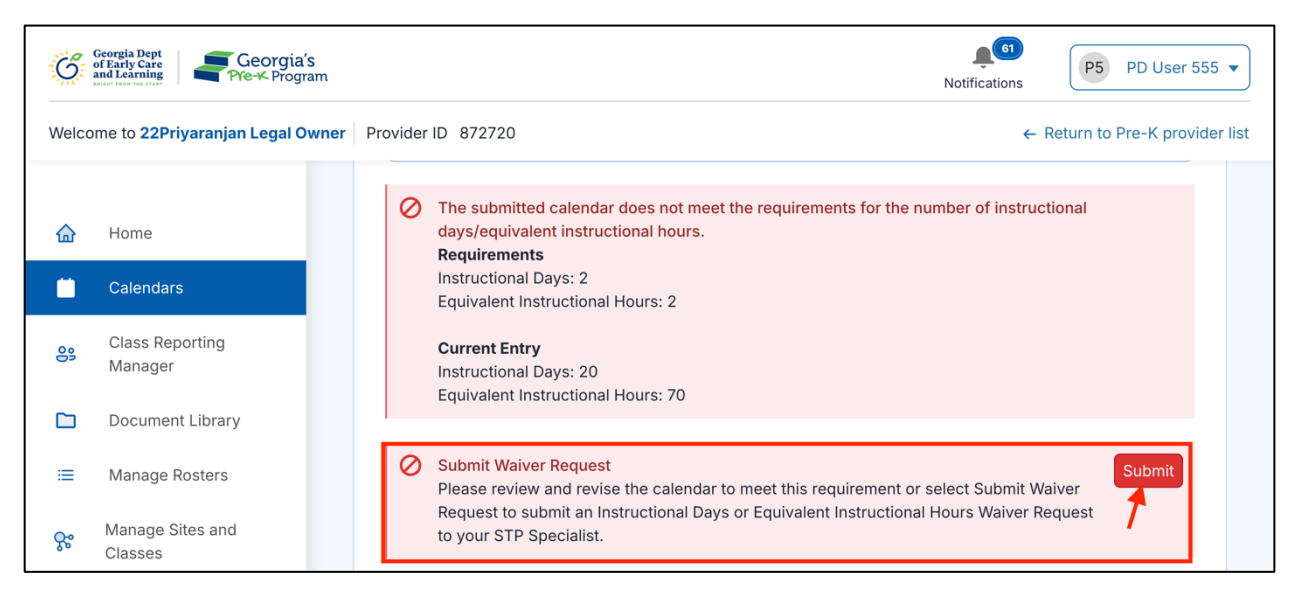

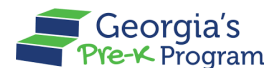

The **Waiver Request** pop-up window will be displayed.

2. Enter the **Reason for Waiver Request**, then click the **Submit** button.

| Welco | me to 22Priyaranjan Leç     | Waiver                                                                   | Request                                          | ← Return to Pre-K provider list |
|-------|-----------------------------|--------------------------------------------------------------------------|--------------------------------------------------|---------------------------------|
| 습     | Home                        | Calendar Name                                                            |                                                  |                                 |
|       | Calendars                   | New RPK Calendar                                                         |                                                  |                                 |
| 000   | Class Reporting<br>Manager  | Requested Instructional Hours 70                                         | Requested Instructional Days     20              | ructional                       |
|       | Document Library            | Reason for Waiver Request     Need more calendar days to run the STP Pro | aram                                             |                                 |
| ≡     | Manage Rosters              |                                                                          | 46/400                                           |                                 |
| ç     | Manage Sites and<br>Classes | •                                                                        | Cancel                                           | it                              |
| 0)+   | Manage Users                | Please review and revise the                                             | e calendar to meet this requirement or select Su | Ibmit Waiver                    |

\*The Waiver request submitted successfully message will be displayed.

3. To submit the calendar, click the **Submit Calendar** button.

| Ğ          | Georgia Dept<br>of Early Care<br>and Learning |                       |                                                 | Notificati       | 61<br>P5 PD User 555 ▼          |
|------------|-----------------------------------------------|-----------------------|-------------------------------------------------|------------------|---------------------------------|
| Welco      | ome to <b>22Priyaranjan Legal Own</b>         | er Provider ID 872720 |                                                 |                  | ← Return to Pre-K provider list |
| 습          | Home                                          |                       |                                                 |                  |                                 |
|            | Calendars                                     | General Calendar      | Sites                                           |                  |                                 |
| 09         | Class Reporting<br>Manager                    | * indicates required  | TIEIO                                           |                  | Assign Calendar                 |
|            | Document Library                              |                       |                                                 |                  |                                 |
| :=         | Manage Rosters                                | Site ID               | Site Name                                       | Calendar Name    |                                 |
| ç          | Manage Sites and<br>Classes                   | *✓ I acknowledge      | Priya Site 3434<br>that the information entered | New RPK Calendar |                                 |
| <u>8</u> † | Manage Users                                  |                       |                                                 |                  | Submit Calendar                 |
|            | My Applications                               |                       |                                                 |                  |                                 |

\*A successful calendar submission message will be displayed.

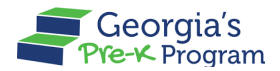

# **Viewing Calendars**

On the site calendar page, a list of calendars associated with the program will be displayed.

| Ĝ          | Georgia Dept<br>of Early Care<br>and Learning |                                |                         | Notifications | P5 PD User 555 ▼           |
|------------|-----------------------------------------------|--------------------------------|-------------------------|---------------|----------------------------|
| Welco      | ome to 22Priyaranjan Legal Owner              | Provider ID 872720             |                         | ← Retu        | urn to Pre-K provider list |
| 企          | Home                                          | Site Calendars                 |                         | Risir         | ng Kindergarten 👻          |
|            | Calendars                                     |                                |                         |               |                            |
| 8          | Class Reporting<br>Manager                    | Search by Site Name 💌 202      | 4-2025 💌                | Reset Crea    | ate Calendar               |
|            | Document Library                              | Calendars List                 |                         |               |                            |
| ≔          | Manage Rosters                                | Calendar Name Site Name        | Submitted Date and Time | Status Comme  | ents Actions               |
| ç          | Manage Sites and<br>Classes                   | New RPK Calendar Priya Site 34 | 34 2025-02-13 11:12 PM  | Submitted     | View                       |
| <u>D</u> e | Manage Users                                  |                                |                         |               |                            |
| D          | My Applications                               |                                |                         |               |                            |
| ß          | Pavment Advices                               |                                |                         |               | Privacy - Ten              |

To view the calendar, perform the following steps:

1. To view the calendar based on the Site Name, select the *Site Name* from the **Search by Site Name** drop-down list.

| Welco | ome to 22Priyaranjan Legal Own | er Provider ID 872720 |                 |                         |           | ← Return to | Pre-K provider list |
|-------|--------------------------------|-----------------------|-----------------|-------------------------|-----------|-------------|---------------------|
| 습     | Home                           | Site Calenda          | nrs             |                         |           | Rising Kir  | ndergarten 👻        |
|       | Calendars                      |                       |                 |                         |           |             |                     |
| 09    | Class Reporting<br>Manager     | Search by Site Nam    | ne 🔪 2024-20    | 25 💌                    | Reset     | Create Ca   | alendar             |
|       | Document Library               | Galeriuar 5 LISI      |                 |                         |           |             |                     |
| ≔     | Manage Rosters                 | Calendar Name         | Site Name       | Submitted Date and Time | Status    | Comments    | Actions             |
| Š.    | Manage Sites and<br>Classes    | New RPK Calendar      | Priya Site 3434 | 2025-02-13 11:12 PM     | Submitted |             | View                |
| e,    | Manage Users                   |                       |                 |                         |           |             |                     |

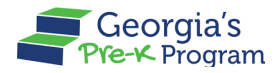

2. To view the calendar based on the academic year, select the *year* from the academic year drop-down list.

Note: You can click the Reset button to reset the filter.

| Welco | me to 22Priyaranjan Legal O | rner Provider ID 872720 ← Return to Pre-K provider list             |
|-------|-----------------------------|---------------------------------------------------------------------|
|       | Home                        | Site Calendars Rising Kindergarten 🔹                                |
|       | Calendars                   |                                                                     |
| 00    | Class Reporting<br>Manager  | Search by Site Name  2024-2025 Reset Create Calendar                |
|       | Document Library            | Calendars List 2023-2024                                            |
| ≔     | Manage Rosters              | Calendar Name Site Ni 2022-2023 a and Time Status Comments Actions  |
| Å.    | Manage Sites and<br>Classes | New RPK Calendar Priya Site 3434 2025-02-13 11:12 PM Submitted View |
| 00+   | Manage Users                |                                                                     |

The calendar list will be displayed based on the selected site name and year.

3. To view the respective calendar, click the **View** link.

| Ğ     | Georgia Dept<br>of Early Care<br>and Learning<br>Network Park to Net |                                                      | P5 PD User 555 ▼                |
|-------|----------------------------------------------------------------------|------------------------------------------------------|---------------------------------|
| Welco | ome to 22Priyaranjan Legal Owner                                     | Provider ID 872720                                   | ← Return to Pre-K provider list |
| 습     | Home                                                                 | Site Calendars                                       | Rising Kindergarten 💌           |
|       | Calendars                                                            |                                                      |                                 |
| 00    | Class Reporting<br>Manager                                           | Search by Site Name v 2024-2025 v                    | Reset Create Calendar           |
|       | Document Library                                                     | Calendars List                                       |                                 |
| ≔     | Manage Rosters                                                       | Calendar Name Site Name Submitted Date and Time      | Status Comments Actions         |
| ç     | Manage Sites and<br>Classes                                          | New RPK Calendar Priya Site 3434 2025-02-13 11:12 PM | Submitted                       |
| )     | Manage Users                                                         |                                                      |                                 |
| D     | My Applications                                                      |                                                      | <b>2</b>                        |
| \$    | Payment Advices                                                      |                                                      | Privacy - Terms                 |

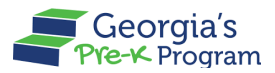

The **Calendar Setup** > **General** page will be displayed with the calendar details.

4. Navigate to the **Calendar** and **Site** tabs to view the necessary calendar details.

| Ĝ              | Georgia Dept<br>of Early Care<br>and Learning Pre-K Program |                                                              |                                          |                                    | Notifications | P5 PD User 555 🔻                       |
|----------------|-------------------------------------------------------------|--------------------------------------------------------------|------------------------------------------|------------------------------------|---------------|----------------------------------------|
| Welco          | ome to 22Priyaranjan Legal Owner                            | Provider ID 872720                                           |                                          |                                    | ← F           | Return to Pre-K provider list          |
| <b>≙</b>       | Home<br>Calendars                                           | Rising Kindergarten<br>Site Calendars                        |                                          |                                    |               | <ul> <li>Deture to the list</li> </ul> |
| 89             | Class Reporting Manager                                     | ourshuar ootup                                               |                                          |                                    |               | ← Return to the list                   |
|                | Document Library                                            | Caparal Calandar Sites                                       |                                          |                                    |               |                                        |
| =              | Manage Rosters                                              | General Calendal Sites                                       |                                          |                                    |               |                                        |
| <del>ç</del> % | Manage Sites and Classes                                    | * Indicates required field                                   |                                          |                                    |               |                                        |
| 2              | Manage Users                                                | Start time for the instructional day                         |                                          | End time for the instructional day |               |                                        |
| D              | My Applications                                             | • Number of days in a standard week the program will ru      | n STP RK                                 | 10-30 AW                           |               | 0                                      |
| 5              | Payment Advices                                             | 5                                                            |                                          |                                    |               | •                                      |
|                | Payment Holds                                               | * First day of student instruction                           |                                          | * Last day of student instruction  |               |                                        |
|                | Reconciliation                                              | May 1, 2025                                                  | Ê                                        | May 30, 2025                       |               | iii .                                  |
| ≙              | Requests                                                    | Number of days Rising Kindergarten will not operate (h     1 | olidays, fall/winter/spring break, etc.) |                                    |               |                                        |
| Ż              | Visit Reports                                               | • Teacher planning days                                      |                                          |                                    |               |                                        |
| Ð              | Waiting Lists                                               | 2                                                            |                                          |                                    |               | Privacy - Terrar                       |

#### **Calendar Amendment**

To submit the calendar amendment, perform the following steps:

1. On the site calendars page, click the **Amend** link.

| 슯              | Home                     | Site Calendars                                                  | Rising Pre-K    |
|----------------|--------------------------|-----------------------------------------------------------------|-----------------|
|                | Calendars                |                                                                 |                 |
| 89             | Class Reporting Manager  | Search by Site Name 🔹 2024-2025 🔹                               | Create Calendar |
|                | Document Library         | Calendars List                                                  |                 |
| =              | Manage Rosters           | Calendar Name Site Name Submitted Date and Time Status Comments | Actions         |
| <del>ç</del> ° | Manage Sites and Classes | New RPK Calendar Priya Site 3434 2025-02-13 11:12 PM Approved   | View Amend      |
| ð              | Manage Users             |                                                                 |                 |
| D              | My Applications          |                                                                 |                 |
| 5              | Payment Advices          |                                                                 |                 |
|                | Payment Holds            |                                                                 |                 |

The Amendment Confirmation pop-up window will be displayed.

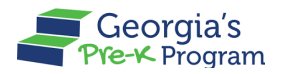

2. To continue amend the calendar, click the **Yes** button.

| 습          | Home                     | Site Calendars                                                            | Rising Pre-K    | •   |
|------------|--------------------------|---------------------------------------------------------------------------|-----------------|-----|
|            |                          |                                                                           |                 |     |
| 09         | Class Reporting Manager  | Search hv Site Name 2024-2025                                             | Create Calendar | j j |
|            | Document Library         |                                                                           |                 |     |
|            | Manage Rosters           | You are requesting changes on approved calendar. Do you want to continue? |                 |     |
| çç         | Manage Sites and Classes | No Yes                                                                    | Actions         |     |
| <u>Ĵ</u> ċ | Manage Users             |                                                                           | view Amend      |     |
| D          | My Applications          |                                                                           |                 |     |
|            |                          |                                                                           |                 |     |

A new version of the existing calendar with a draft status will be created and displayed on the page.

3. To edit the calendar, click the **Edit** link.

| Ğ        | Georgia Dept<br>of Early Care<br>and Learning<br>Pre-K. Program |                                                               | €<br>Notifications P5 PD User 555 ▼ |  |  |  |  |  |  |  |  |  |  |
|----------|-----------------------------------------------------------------|---------------------------------------------------------------|-------------------------------------|--|--|--|--|--|--|--|--|--|--|
| Welco    | Welcome to 22Priyaranjan Legal Owner Provider ID 872720         |                                                               |                                     |  |  |  |  |  |  |  |  |  |  |
| 습        | Home                                                            | Site Calendars                                                | Rising Pre-K 🗸                      |  |  |  |  |  |  |  |  |  |  |
|          | Calendars                                                       |                                                               |                                     |  |  |  |  |  |  |  |  |  |  |
| 89       | Class Reporting Manager                                         | Search by Site Name                                           | Reset Create Calendar               |  |  |  |  |  |  |  |  |  |  |
|          | Document Library                                                | Calendars List                                                |                                     |  |  |  |  |  |  |  |  |  |  |
| =        | Manage Rosters                                                  | Calendar Name Site Name Submitted Date and Time Status        | Comments Actions                    |  |  |  |  |  |  |  |  |  |  |
| <b>%</b> | Manage Sites and Classes                                        | New RPK Calendar V1 Priya Site 3434 Draft                     | View Edit Delete                    |  |  |  |  |  |  |  |  |  |  |
| )<br>O   | Manage Users                                                    | New RPK Calendar Priva Site 3434 2025-02-13 11:12 PM Approved | View                                |  |  |  |  |  |  |  |  |  |  |
| D        | My Applications                                                 |                                                               | view •                              |  |  |  |  |  |  |  |  |  |  |

The Calendar Setup > **General** tab will be displayed.

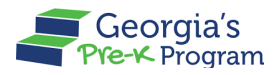

| ć        | Georgia Dept<br>of Farty Care<br>and Learning Pre-K Program |                                                                             | Notifications                   |
|----------|-------------------------------------------------------------|-----------------------------------------------------------------------------|---------------------------------|
| Welco    | ome to 22Priyaranjan Legal Owne                             | r Provider ID 872720                                                        | ← Return to Pre-K provider list |
|          |                                                             | Site Calendars                                                              |                                 |
| 슯        | Home                                                        | Calendar Setup                                                              | ← Return to the list            |
|          | Calendars                                                   |                                                                             |                                 |
| 89       | Class Reporting Manager                                     | General Calendar Sites                                                      |                                 |
|          | Document Library                                            | * Indicates required field                                                  |                                 |
| =        | Manage Rosters                                              | * Start time for the instructional day * End time for the instructional day |                                 |
| ç        | Manage Sites and Classes                                    | 7:00 AM (0) 10:30 AM                                                        | Q                               |
| <u>e</u> | Manage Users                                                | Number of days in a standard week the program will run STP RPK              |                                 |
| D        | My Applications                                             | <b>5</b>                                                                    | <b></b>                         |
| 5        | Payment Advices                                             | First day of student instruction     *Last day of student instruction       |                                 |
|          | Payment Holds                                               | May 30, 2023                                                                |                                 |
| ۲        | Reconciliation                                              | 1                                                                           |                                 |
| ≙        | Requests                                                    | Teacher planning days                                                       |                                 |
| Ż        | Visit Reports                                               | 2                                                                           |                                 |
| E        | Waiting Lists                                               |                                                                             | Save & Next                     |

4. On the general tab, update the required fields, then click the **Save & Next** button.

\*After saving, a success message will be displayed on the page.

The calendar setup > **Calendar** tab will be displayed.

5. To edit the calendar details, select the **Type of Day with selected Dates**.

Note: You cannot update the First and Last day of student instructions.

| Ĝ          | Georgia Dept<br>of Early Care<br>and Learning<br>Fre-K Program |                                            |                                                | Notifications                  |  |  |  |  |  |  |  |
|------------|----------------------------------------------------------------|--------------------------------------------|------------------------------------------------|--------------------------------|--|--|--|--|--|--|--|
| Welco      | Welcome to 22Priyaranjan Legal Owner Provider ID 872720        |                                            |                                                |                                |  |  |  |  |  |  |  |
| 습          | Home                                                           | General Calendar Sites                     |                                                |                                |  |  |  |  |  |  |  |
|            | Calendars                                                      | Georgia's Pre-K Program requires a minimum | n of 23 student instructional days and a minim | um of 3 teacher planning days. |  |  |  |  |  |  |  |
| 89         | Class Reporting Manager                                        |                                            |                                                |                                |  |  |  |  |  |  |  |
|            | Document Library                                               | 2024-2025                                  |                                                | Reset Day Type                 |  |  |  |  |  |  |  |
| ≡          | Manage Rosters                                                 | Type of Days with selected Dates           |                                                |                                |  |  |  |  |  |  |  |
| <b>%</b>   | Manage Sites and Classes                                       | 1 First day of student instruction         | 1 Last day of student instruction              | 2 Teacher planning days        |  |  |  |  |  |  |  |
| <u>a</u> t | Manage Users                                                   |                                            |                                                |                                |  |  |  |  |  |  |  |
| D          | My Applications                                                | Holidays                                   | Not in session for 4-day week                  |                                |  |  |  |  |  |  |  |
| 5          | Payment Advices                                                | May                                        | June                                           | July                           |  |  |  |  |  |  |  |

The **Day Type** pop-up window will be displayed.

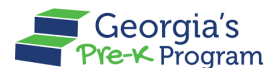

6. On the Day Type pop-up window, update the **From** and **To** dates, then click the **Save** button.

| Ĝ        | Georgia Dept<br>and Learning Georgia's<br>Pre-K-Program |      |                                            |         |        |              |    |         |          |       | N            | Notifications |          |                                 |          |          |         |                      |                     |         |          |          |          |                 |  |
|----------|---------------------------------------------------------|------|--------------------------------------------|---------|--------|--------------|----|---------|----------|-------|--------------|---------------|----------|---------------------------------|----------|----------|---------|----------------------|---------------------|---------|----------|----------|----------|-----------------|--|
| Welco    | Welcome to 22Priyaranjan Legal Owner Provider ID 872720 |      |                                            |         |        |              |    |         |          |       |              |               |          | ← Return to Pre-K provider list |          |          |         |                      |                     |         |          |          |          |                 |  |
|          |                                                         | ×    |                                            |         |        |              |    |         |          |       |              | ×             |          |                                 |          |          |         |                      |                     |         |          |          |          |                 |  |
| 슯        | Home                                                    |      |                                            |         |        |              |    |         | Da       | у Тур | е            |               |          |                                 |          |          |         | che                  | cher planning days. |         |          |          |          |                 |  |
|          | Calendars                                               | * In | * Indicates required field                 |         |        |              |    |         |          |       |              |               |          | I                               |          |          |         |                      |                     |         |          |          |          |                 |  |
| 00       | Class Reporting Manager                                 | Sel  | Select the dates for Teacher planning days |         |        |              |    |         |          |       |              |               |          | I                               |          | F        | Reset D | ay Ty                | pe                  |         |          |          |          |                 |  |
|          | Document Library                                        | • Fr | rom                                        |         |        |              |    |         |          | •т    | * To         |               |          |                                 |          |          |         |                      |                     |         |          |          |          |                 |  |
|          | Manage Rosters                                          |      | 1ay 16,                                    | 2025    |        |              |    |         |          | 1     | May 18, 2025 |               |          |                                 |          |          |         | eacher planning days |                     |         |          |          |          |                 |  |
| <b>%</b> | Manage Sites and Classes                                | Т    | eache                                      | r plann | ing da | ys           |    |         |          |       |              |               |          |                                 |          |          | •       | I                    |                     |         |          |          |          |                 |  |
| Ĵ°       | Manage Users                                            |      |                                            |         |        |              |    |         |          |       |              |               |          |                                 |          |          |         | 1                    |                     | huby    |          |          |          |                 |  |
| D        | My Applications                                         | -    |                                            |         |        |              |    |         |          |       |              |               |          |                                 |          |          |         | on                   | Tue                 | Wed     |          | Fri      | Sat      |                 |  |
| \$       | Payment Advices                                         | _    |                                            |         |        |              |    |         | _        |       |              |               |          |                                 | C        | Cancel   | Save    |                      | 1                   | 2       | 3        | 4        | 5        |                 |  |
|          | Payment Holds                                           |      | 4                                          | 12      | 13     | 7            | 8  | 9<br>16 | 10<br>17 | 8     | 9<br>16      | 10<br>17      | 11<br>18 | 12<br>19                        | 13<br>20 | 14<br>21 | 6<br>13 | 7<br>14              | 8                   | 9<br>16 | 10<br>17 | 11<br>18 | 12<br>19 |                 |  |
| ۰        | Reconciliation                                          |      | 18                                         | 19      | 20     | 21           | 22 | 23      | 24       | 22    | 23           | 24            | 25       | 26                              | 27       | 28       | 20      | 21                   | 22                  | 23      | 24       | 25       | 26       |                 |  |
| Ă        | Requests                                                |      | 25                                         | 26      | 27     | 28<br>August | 29 | 30      | 31       | 29    | 30           |               |          |                                 |          |          | 27      | 28                   | 29                  | 30      | 31       |          |          | Privacy - Terms |  |

| Ĝ     | Georgia Dept<br>of Early Care<br>and Learning<br>Pre-K Program |     |     |     |        |     |         |     |     |     |         |      |     |         |     |     | N   | otificati | 63<br>ons | P       | 5 PC   | User 55 | 55 🗸            |
|-------|----------------------------------------------------------------|-----|-----|-----|--------|-----|---------|-----|-----|-----|---------|------|-----|---------|-----|-----|-----|-----------|-----------|---------|--------|---------|-----------------|
| Welco | Welcome to 22Priyaranjan Legal Owner Provider ID 872720        |     |     |     |        |     |         |     |     |     |         |      |     |         |     |     |     |           |           |         |        |         |                 |
|       |                                                                |     |     |     | May    |     |         |     |     |     |         | June |     |         |     |     |     |           | July      |         |        |         |                 |
| 命     | Home                                                           | Sun | Mon | Tue | Wed    | Thu | Fri     | Sat | Sun | Mon | Tue     | Wed  | Thu | Fri     | Sat | Sun | Mon | Tue       | Wed       | Thu     | Fri    | Sat     |                 |
|       | Calendars                                                      | 4   | 5   | 6   | 7      | 8   | 2       | 3   | 8   | 2   | 3<br>10 | 4    | 5   | 6<br>13 | 7   | 6   | 7   | 1         | 2         | 3<br>10 | 4      | 5       |                 |
| 89    | Class Reporting Manager                                        | 11  | 12  | 13  | 14     | 15  | 16      | 17  | 15  | 16  | 17      | 18   | 19  | 20      | 21  | 13  | 14  | 15        | 16        | 17      | 18     | 19      |                 |
|       | Document Library                                               | 18  | 19  | 20  | 21     | 22  | 23      | 24  | 22  | 23  | 24      | 25   | 26  | 27      | 28  | 20  | 21  | 22        | 23        | 24      | 25     | 26      |                 |
|       | Marray Davies                                                  | 25  | 26  | 27  | 28     | 29  | 30      | 31  | 29  | 30  |         |      |     |         |     | 27  | 28  | 29        | 30        | 31      |        |         |                 |
|       | Manage Rosters                                                 |     |     |     | August |     |         |     |     |     |         |      |     |         |     |     |     |           |           |         |        |         |                 |
| ç     | Manage Sites and Classes                                       | Sun | Mon | Tue | Wed    | Thu | Fri     | Sat |     |     |         |      |     |         |     |     |     |           |           |         |        |         |                 |
| )     | Manage Users                                                   | 2   | ,   | e.  | P      | 7   | 1       | 2   |     |     |         |      |     |         |     |     |     |           |           |         |        |         |                 |
| D     | My Applications                                                | 10  | 4   | 12  | 13     | 14  | o<br>15 | 16  |     |     |         |      |     |         |     |     |     |           |           |         |        |         |                 |
| জি    | Payment Advices                                                | 17  | 18  | 19  | 20     | 21  | 22      | 23  |     |     |         |      |     |         |     |     |     |           |           |         |        |         |                 |
|       | Deverant Halda                                                 | 24  | 25  | 26  | 27     | 28  | 29      | 30  |     |     |         |      |     |         |     |     |     |           |           |         |        |         |                 |
|       | Payment Holds                                                  | 31  |     |     |        |     |         |     |     |     |         |      |     |         |     |     |     |           |           |         |        |         |                 |
|       | Reconciliation                                                 |     |     |     |        |     |         |     |     |     |         |      |     |         |     |     |     |           |           |         |        |         |                 |
| Ă     | Requests                                                       |     |     |     |        |     |         |     |     |     |         |      |     |         |     |     |     |           | L         | Sav     | e & Ne | ext     | Privacy - Terms |

7. To save the calendar updates, click the **Save & Next** button.

The site calendar setup > **Sites** tab will be displayed.

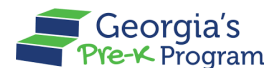

8. On the sites tab, click the checkbox to confirm the acknowledgement, then click the **Submit Calendar** button.

| Ğ          | Georgia Dept<br>of Early Care<br>and Learning<br>and Learning<br>Pre-K. Program |                                                        | Notifications                   |
|------------|---------------------------------------------------------------------------------|--------------------------------------------------------|---------------------------------|
| Welco      | ome to 22Priyaranjan Legal Owner                                                | Provider ID 872720                                     | ← Return to Pre-K provider list |
| <b>合</b> 1 | Home                                                                            | Rising Pre-K<br>Site Calendars                         |                                 |
| e          | Class Reporting Manager                                                         | Calendar Setup                                         | ← Return to the list            |
|            | Document Library                                                                |                                                        |                                 |
| ≔          | Manage Rosters                                                                  | General Calendar Sites                                 |                                 |
| <b>%</b>   | Manage Sites and Classes                                                        | * Indicates required field                             |                                 |
| <u>a</u> t | Manage Users                                                                    | Site ID Site Name Calendar Name                        |                                 |
| D          | My Applications                                                                 | Priya Site 3434 New RPK Calendar V1                    |                                 |
| 5          | Payment Advices                                                                 | I acknowledge that the information entered is correct. |                                 |
| ۲          | Payment Holds                                                                   | T                                                      | Submit Calendar                 |
| ۲          | Reconciliation                                                                  |                                                        |                                 |
| ⊉          | Requests                                                                        |                                                        | Prinzey - Terres                |

\*After saving, a successful calendar submission message will be displayed.

This concludes the GAPREK Summer Transition Program (STP) Portal User Guide.